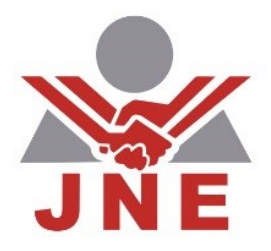

# Guía de Usuario

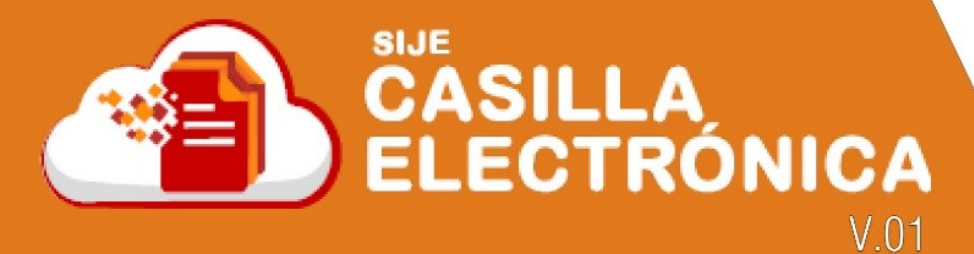

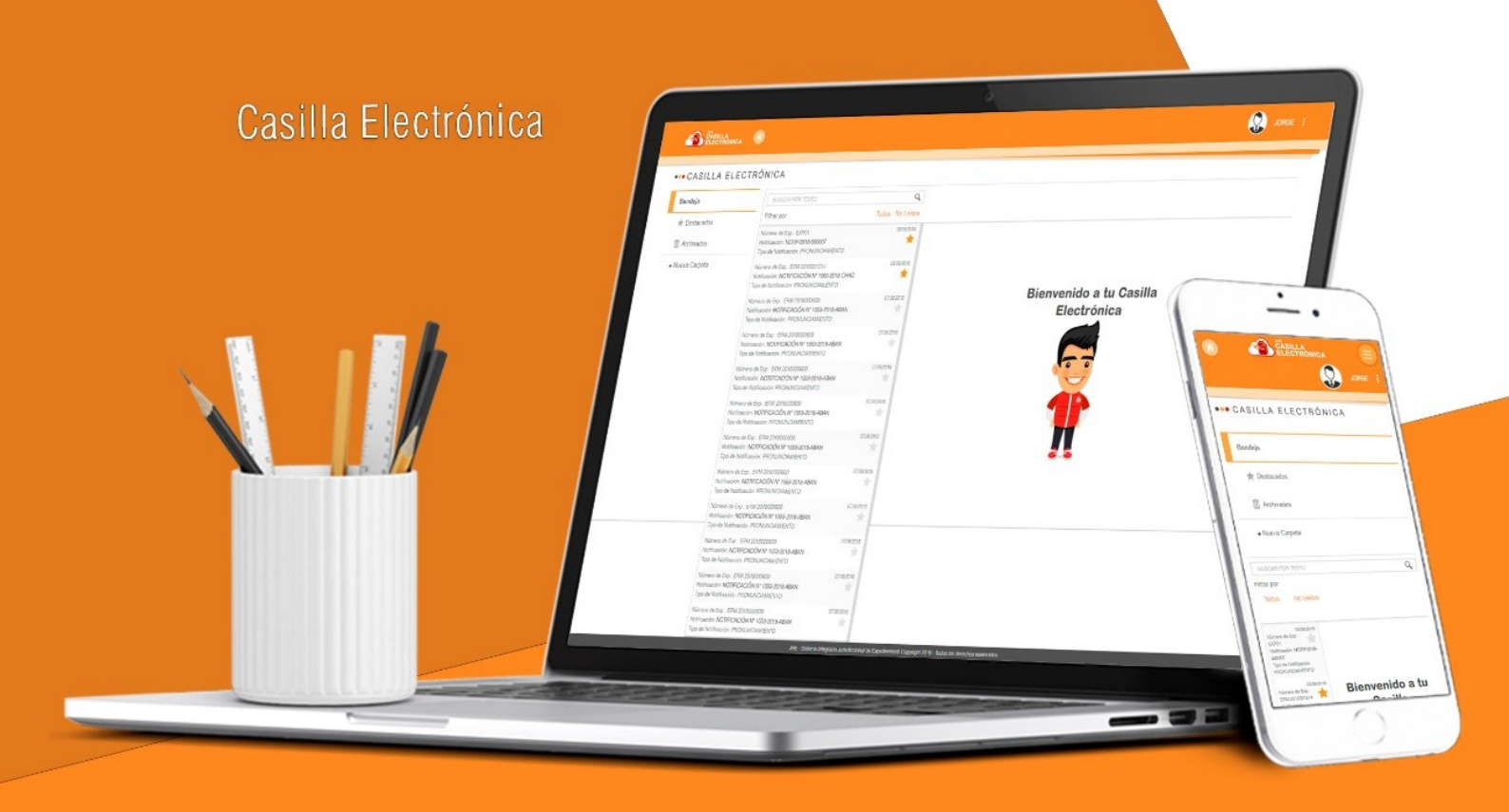

Versión Web y Aplicativo Móvil

https://casillaelectronica.jne.gob.pe/

# INTRODUCCIÓN

El rápido avance de la tecnología genera nuevas soluciones para mejorar la calidad de los servicios en entidades del Estado. En este sentido, uno de los servicios más demandados es la facilidad de acceso a la información con el uso intensivo de Internet. Ello generó oportunidades para el desarrollo de sistemas de información en el Jurado Nacional de Elecciones.

Por ello, se tuvo la iniciativa de implementar las notificaciones y casillas electrónicas para el presente proceso electoral, en el cual se elegirán autoridades regionales, municipales provinciales y municipales distritales.

En este sentido, el presente documento pretende ser una guía para el uso de la casilla electrónica que es parte del Sistema Integrado Jurisdiccional de Expedientes (SIJE) en el Jurado Nacional de Elecciones.

A lo largo de este documento se presentan y describen los aspectos más esenciales para administrar las notificaciones y facilitar su uso.

La Casilla Electrónica está basada en los lineamientos generales de gestión de las TIC en el Jurado Nacional de Elecciones con miras a las Elecciones Regionales y Municipales 2018 y posteriores.

Este documento consta de tres secciones: la primera que es una descripción del entorno y acceso. La segunda que es el acceso o lectura de las notificaciones electrónicas y la tercera que es la administración o gestión de carpetas para almacenar las notificaciones.

Finalmente, el acceso es a nivel nacional y se debe ingresar a través de un navegador escribiendo: <u>https://casillaelectronica.jne.gob.pe</u>.

# ÍNDICE

| 1. | Ento | rno y Acceso                               |    |  |  |  |  |  |  |
|----|------|--------------------------------------------|----|--|--|--|--|--|--|
|    | 1.1. | Objetivos                                  | 3  |  |  |  |  |  |  |
|    | 1.2. | Ingresando a la Casilla Electrónica        | 3  |  |  |  |  |  |  |
|    |      | 1. A través de la Página Web Institucional | 3  |  |  |  |  |  |  |
|    |      | 2. A través de la Plataforma Electoral     | 3  |  |  |  |  |  |  |
|    |      | 3. Ingresando Directamente                 | 4  |  |  |  |  |  |  |
|    | 1.3. | Acceso                                     | 4  |  |  |  |  |  |  |
| 2. | Uso  | de Casilla Electrónica                     |    |  |  |  |  |  |  |
|    | 2.1. | Descripción de la Casilla                  | 5  |  |  |  |  |  |  |
|    | 2.2. | Administrar Carpetas                       | 5  |  |  |  |  |  |  |
|    | 2.3. | Administrar Notificación                   | 7  |  |  |  |  |  |  |
|    | 2.4. | .4. Explorar Carpetas                      |    |  |  |  |  |  |  |
|    | 2.5. | Perfil de Usuario                          | 10 |  |  |  |  |  |  |
|    | 2.6. | A un Clic                                  | 11 |  |  |  |  |  |  |
| 3. | Vers | Versión para Móviles                       |    |  |  |  |  |  |  |
|    | 3.1. | Acceso a la casilla                        | 12 |  |  |  |  |  |  |
|    | 3.2. | Descripción de la casilla                  | 13 |  |  |  |  |  |  |
|    | 3.3. | Crear Carpetas                             | 14 |  |  |  |  |  |  |
|    | 3.4. | Administrar Notificación                   | 15 |  |  |  |  |  |  |
|    | 3.5. | 5. Obtener versión para Móviles            |    |  |  |  |  |  |  |
| 4. | Orie | ntación y Ayuda                            |    |  |  |  |  |  |  |
|    | 4.1. | Mesa de Ayuda                              | 18 |  |  |  |  |  |  |

# 1. Entorno y acceso

#### 1.1. <u>Objetivo.</u>

El objetivo del presente documento es servir de guía para el acceso y uso de la casilla electrónica para el usuario.

#### 1.2. Ingresando a la Casilla Electrónica

#### 1. A través de la Página Web Institucional

Para acceder se debe hacer a través de la Página Web Institucional <u>https://portal.jne.gob.pe</u> y hacer clic en la imagen de nombre "Casilla Electrónica" que está situada en el lado izquierdo inferior de la pantalla, tal como se muestra en la imagen a continuación.

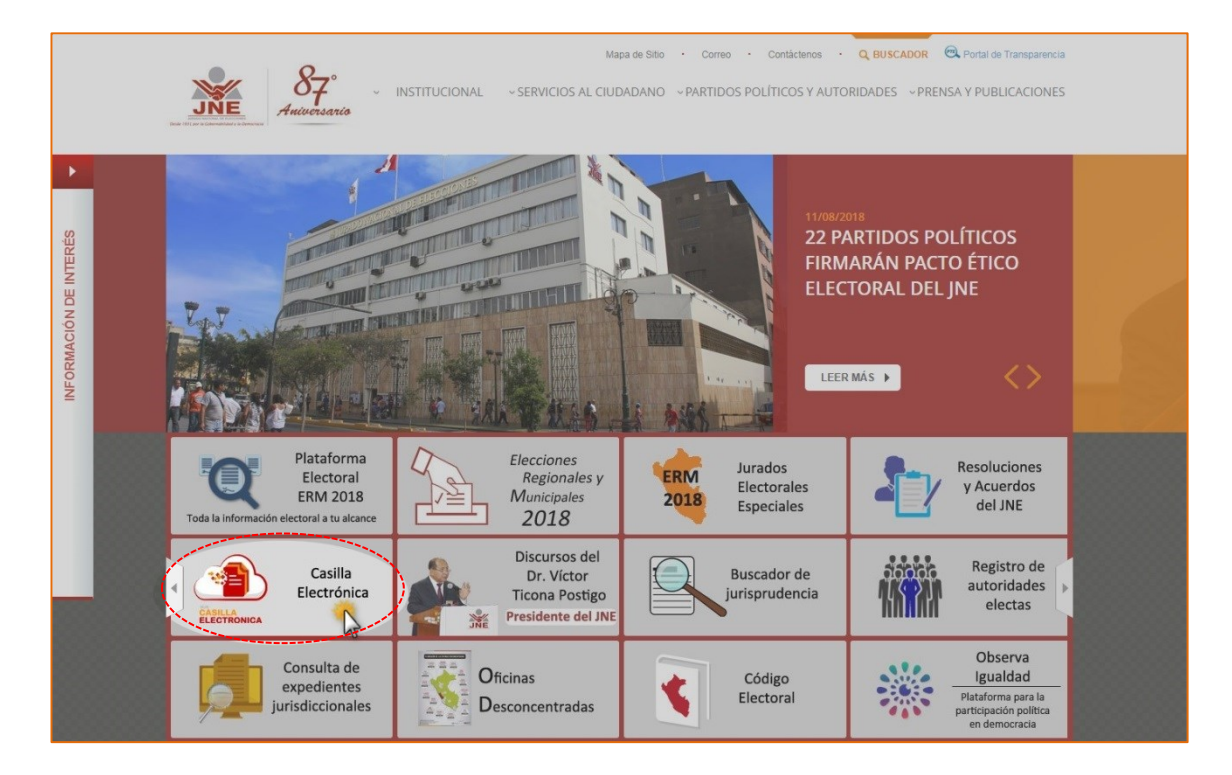

#### 2. A través de la plataforma electoral

Puede ingresar haciendo clic en el enlace "Plataforma Electoral ERM2018" y luego en el ícono "Casilla Electrónica" tal como se muestra en la siguiente imagen.

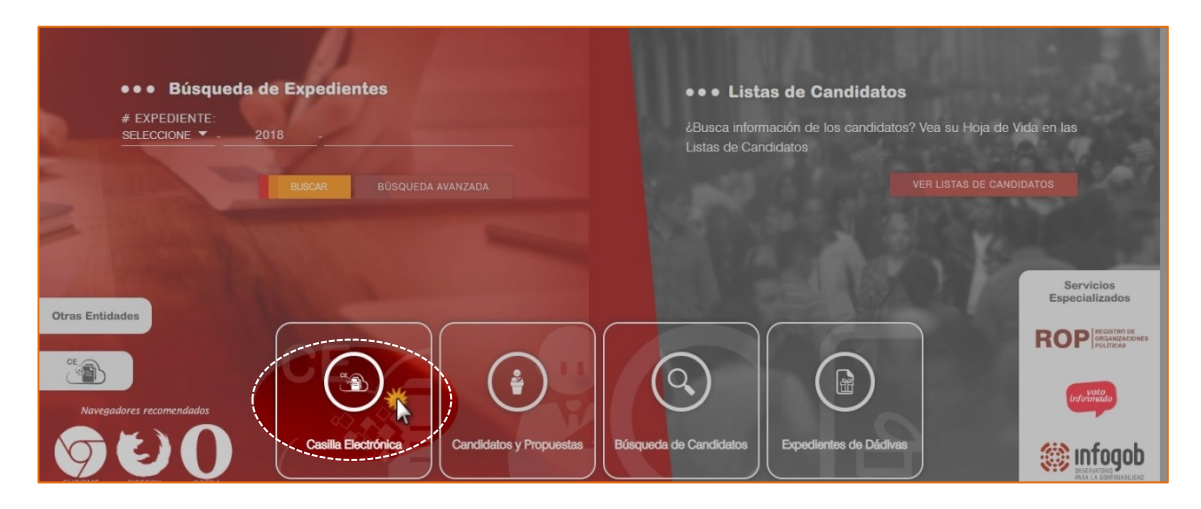

#### 3. Ingresando directamente.

También puede ingresar de manera directa a través de un navegador escribiendo: https://casillaelectronica.jne.gob.pe

#### 1.3. <u>Acceso</u>

Al ingresar se muestra la siguiente pantalla en donde debe proporcionar el usuario y contraseña. Asimismo, debe ingresar el código captcha para mayor seguridad. Luego hacer clic en el botón "Iniciar Sesión".

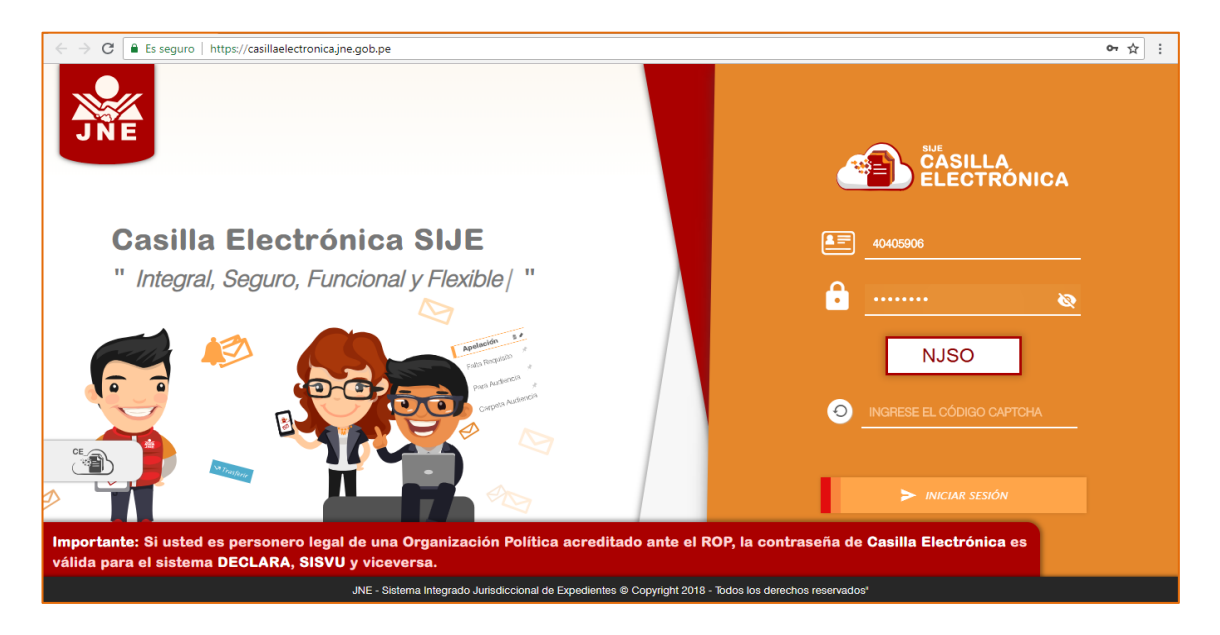

Puede hacer clic en 🔯 para visualizar la clave que está ingresando y así estar seguro de la información que está ingresando.

# 2. Uso de la Casilla Electrónica

#### 2.1. Descripción de la casilla

Cuando los datos de acceso son correctos se presenta la siguiente pantalla, indicativo que ya estamos en la casilla electrónica.

|                           |                                                                                                    |                          | HUBER                                              |
|---------------------------|----------------------------------------------------------------------------------------------------|--------------------------|----------------------------------------------------|
| • CASILLA ELECTR          | ÓNICA                                                                                               |                          | в                                                  |
| Bandeja                   | BUSCAR POR TEXTO                                                                                    | Tod                      | ss-No Leidos                                       |
| ★ Destacados              | Número de Exp.: EXP101<br>Notificación: NOTIP-2018-25-JNE<br>Tipo de Notificación: PRONUNCIAMIENTO  | 20/08/2018               | Bionvonido a tu Casilla                            |
| + Nueva Carpeta           | Wúmero de Exp.: EXP100<br>Motificación: NOTIP-2018-24-JINE<br>Lloo de Notificación: PRONUNCIAMIENTO | 18/07/2018               | Electrónica                                        |
| Apelaciones     MPORTANTE |                                                                                                    |                          |                                                    |
| Importante Viernes        |                                                                                                    |                          |                                                    |
| nuevas A                  |                                                                                                    |                          |                                                    |
|                           |                                                                                                    |                          |                                                    |
|                           | JNE - Sistema Integrado Ju                                                                          | risdiccional de Expedier | es® Copyright 2018 - Todos los derechos reservados |

En esta pantalla se divide en cuatro secciones:

- Bandeja (A): Por defecto muestra al momento de ingresar a la casilla electrónica.
   Contiene también la administración de bandejas que permiten una mejor organización de las notificaciones.
- Filtros (B): permite realizar búsqueda por el texto y filtrar por leídos y no leídos.
- Notificaciones (C): presenta el listado de notificaciones que tiene en su casilla.
   Muestra la fecha, expediente, notificación y el tipo de pronunciamiento.
- Visor (D): área donde se muestra el detalle de la notificación cada vez que se selecciona una notificación en la sección "Notificaciones (C)".

## 2.2. Administrar carpetas

Por defecto la casilla electrónica provee de las carpetas "Destacados" y "Archivados". Adicionalmente, usted puede crear, actualizar nombre o eliminar carpetas:

#### a. Crear carpeta

- Hacer clic en "+ Nueva Carpeta"
- Ingresar el nombre de la carpeta a crear.

| Bandeja                          |    | BUSCAR POR TEXTO                                                                                   |            | Q,                                                                                                    | 俞                                               |                  | -                                 |                             |  |
|----------------------------------|----|----------------------------------------------------------------------------------------------------|------------|----------------------------------------------------------------------------------------------------|-------------------------------------------------|------------------|-----------------------------------|-----------------------------|--|
| 🚖 Destacados                     |    | Filtrar por                                                                                        |            | Todos No Leidos                                                                                                    | ARCHIVAR NOTIFICAC                              | CACIÓN           | ASIGNAR CARPETA                   |                             |  |
| Archivados                       | :  | Número de Exp.: EXP101<br>Notificación: NOTIP-2018-25-JNE<br>Tipo de Notificación: PRONUNCIAMIENTO | 20/08/2018 | NOTIP-2018-2 Tipo de Notificación: PRO No de Statulizate D/2000                                                                                                    | OTIP-2018-25-JNE<br>officación: PRONUNCIAMIENTO |                  |                                   | 20/08/2018 11:19:52 a       |  |
| Capacitación<br>Cancelar Guardar |    | Número de Exp.: EXP100<br>Notificación: NOTIP-2018-24-JNE<br>Tipo de Notificación: PRONUNCIAMIENTO | 18/07/2018 | Estimado(a)                                                                                                    | JUAN LOPEZ                                      |                  |                                   |                             |  |
| Apelaciones                      | Ū, |                                                                                                    |            | <ul> <li>Nota:</li> <li>La notificación a través</li> </ul>                                                                                                    | de la casilla electrónica su                    | urte efectos lec | ales desde que la misma es efecti | uada, de conformidad con el |  |
|                                  | Ū, |                                                                                                    |            | <ul> <li>La fontación a vartes de la casila electrónica del predio legales desde que la instita de electuada, de containtada y<br/>artículo 13 del Reglamento sobre Casilla Electrónica del Jurado Nacional de Elecciones. En el sistema informático se consi<br/>de depósito.</li> </ul> |                                                 |                  |                                   |                             |  |
| Importante Viernes               | į, |                                                                                                    |            |                                                                                                    |                                                 | DESC/            | RGAR RESOLUCIÓN                   | DESCARGAR CONSTANCIA        |  |

• Hacer clic en "Guardar". Y se muestra la siguiente pantalla.

| ••             | • CASILLA ELEC               | TRÓ | NICA                                                                                               |            |                                                                            |                                                                                        |                                                                                                    |                     |  |  |
|----------------|------------------------------|-----|----------------------------------------------------------------------------------------------------|------------|----------------------------------------------------------------------------|----------------------------------------------------------------------------------------|----------------------------------------------------------------------------------------------------|---------------------|--|--|
|                | Bandeja                      |     | BUSCAR POR TEXTO                                                                                   |            | Q                                                                          | Ŵ                                                                                      |                                                                                                    |                     |  |  |
|                | ★ Destacados<br>前 Archivados |     | Filtrar por                                                                                        |            | Todos No Leidos                                                            | ARCHIVAR NOTIFICACIÓN                                                                  | ASIGNAR CARPETA                                                                                                    |                     |  |  |
| _              |                              |     | Número de Exp.: EXP101<br>Notificación: NOTIP-2018-25-JNE<br>Tipo de Notificación: PRONUNCIAMIENTO | 20/08/2018 | ONTIP-2018-25-JNE 2008/20 Tipo de Notificación: PRONINCIAMIENTO            |                                                                                        |                                                                                                    |                     |  |  |
|                | + Nueva Carpeta              |     | Número de Exp.: EXP100<br>Notificación: NOTIP-2018-24-JNE                                          | 18/07/2018 | Nio de Expediente. E/                                                      | JUAN LOPEZ                                                                             |                                                                                                    |                     |  |  |
| <b> </b> • • • | Apelaciones                  | Ì   | Tipo de Notificación: PRONUNCIAMIENTO                                                              |            | Stimado(a). Haber Barreto Loyola<br>Nota:                                  |                                                                                        |                                                                                                    |                     |  |  |
|                | Capacitación                 |     |                                                                                                    |            | <ul> <li>La notificación a través<br/>artículo 13 del Reglament</li> </ul> | de la casilla electrónica surte efectos le<br>o sobre Casilla Electrónica del Jurado I | casilla electrónica surte efectos legales desde que la misma es efectuada, de conformidad con el<br>re Casilla Electrónica del Jurado Nacional de Elecciones. En el sistema informático se consigna la fecha |                     |  |  |
|                |                              |     |                                                                                                    |            | de depósito.                                                               |                                                                                        |                                                                                                    |                     |  |  |
|                | Importante Viernes           | Î   |                                                                                                    |            |                                                                            | Desc                                                                                   | ARGAR RESOLUCIÓN 😽 D                                                                                                    | ESCARGAR CONSTANCIA |  |  |

#### b. Eliminar carpeta

• Hacer clic en el tacho de basura . Se muestra la siguiente pantalla de confirmación de la eliminación.

| Bandeja         | BUSCAR POR TEXTO                                                                      | ●●●Mensaje de Confirmación X                     |                    | -               |  |
|-----------------|---------------------------------------------------------------------------------------|--------------------------------------------------|--------------------|-----------------|--|
| 🚖 Destacados    |                                                                                       |                                                  | DIÓN               | ASIGNAR CARPETA |  |
|                 | Número de Exp.: EXP101<br>Notificación: NOTIP-2018-25-<br>Tipo de Notificación: PRONU |                                                  |                    |                 |  |
| + Nueva Carpeta | Número de Exp.: EXP100<br>Notificación: NOTIP.2018-24                                 | ¿Está acquira que desse eliminar este corpete de |                    |                 |  |
|                 | Tipo de Notificación: PRONU                                                           | su bandeja?                                      | ola                |                 |  |
|                 |                                                                                       |                                                  | the street laws in |                 |  |

#### c. Modificar nombre de carpeta

• Hacer clic en el lápiz de editar → . Se muestra la siguiente pantalla donde debemos ingresar el nuevo nombre.

| Bandeia                             |                                                                                                    |            | Q                                                                                           | -                                                            |                                 | -                                                                        |                                                                    |
|-------------------------------------|----------------------------------------------------------------------------------------------------|------------|---------------------------------------------------------------------------------------------|--------------------------------------------------------------|---------------------------------|--------------------------------------------------------------------------|--------------------------------------------------------------------|
| ★ Destacados                        | - Filtrar por                                                                                      |            | Todos No Leidos ARCHIVAR NOTIFIC                                                            |                                                              | ICACIÓN ASIGNAR CARPE           |                                                                          |                                                                    |
| â Archivados                        | Número de Exp.: EXP101<br>Notificación: NOTIP-2018-25-JNE<br>Tipo de Notificación: PRONUNCIAMIENTO | 20/08/2018 | NOTIP-2018-2 Tipo de Notificación: PROI                                                     | 25-JNE<br>NUNCIAMIENTO                                       |                                 |                                                                          | 20/08/2018 11:19:52 a.m.                                           |
| + Nueva Carpeta                     | Número de Exp.: EXP100<br>Notificación: NOTIP-2018-24-JNE                                          | 18/07/2018 | Ivro de Expediente: EXP10                                                                   | IB: EXP101                                                   |                                 |                                                                          |                                                                    |
| Apelaciones                         | Tipo de Notificación: PRONUNCIAMIENTO                                                              |            | Estimado(a)<br>Nota:                                                                        | JUAN LOPEZ                                                   | а                               |                                                                          |                                                                    |
| 🖿 Capacitación 🎽                    |                                                                                                    |            | <ul> <li>La notificación a través<br/>artículo 13 del Reglament<br/>de depósito.</li> </ul> | de la casilla electrónica sur<br>o sobre Casilla Electrónica | te efectos leg<br>del Jurado Ni | ales desde que la misma es efecti<br>acional de Elecciones. En el sisten | uada, de conformidad con el<br>na informático se consigna la fecha |
| Apelaciones SUR<br>Cancelar Guardar |                                                                                                    |            |                                                                                             |                                                              | 🗋 DESCA                         | RGAR RESOLUCIÓN                                                          | DESCARGAR CONSTANCIA                                               |

#### 2.3. Administrar notificación

#### a. Leer notificación

Para leer una notificación nos dirigimos a la opción "Bandeja" y muestra el listado de notificaciones (esta opción está marcado por defecto cuando ingresamos). Hacer clic en la notificación que deseamos leer. Y carga la siguiente pantalla.

• NOTA: Las notificaciones sin leer se muestran en negrita como en el ejemplo.

| ••• CASILLA ELECTRÓ | NICA                                                                                                    |                                                                                                    |                           |                         |                |                         |                                                  |       |
|---------------------|----------------------------------------------------------------------------------------------------|----------------------------------------------------------------------------------------------------|---------------------------|-------------------------|----------------|-------------------------|--------------------------------------------------|-------|
| Bandeja             | BUSCAR POR TEXTO                                                                                                    |                                                                                                    | Q,                        | Ŵ                       |                | -                       |                                                  |       |
| 🚖 Destacados        | Filtrar por                                                                                                    | Todos No Leidos                                                                                                    | ARCHIVAR NOTIFICACIÓN     |                         | ASIGNAR CARPET | A                       |                                                  |       |
| Archivados          | Número de Exp.: EXP101 20/08/2018<br>Notificación: NOTIP-2018-25-JNE Tipo de Notificación: PRONUNCIAMIENTO Tipo de Notificación: PRONUNCIAMIENTO |                                                                                                    | 018-24-JNE 18/07/2018     |                         |                | 18/07/2018 03:12:42 p.n |                                                  |       |
| + Nueva Carpeta     | Número de Exp.: EXP100<br>Notificación: NOTIB-2018-24- INF                                                                                       | 18/07/2018                                                                                                    | Nro de Expediente: EXP10  |                         |                |                         | •••••                                            | ••••• |
| Apelaciones         | Tipo de Notificación: PRONUNCIAMIENTO                                                                                                    | ×.                                                                                                    | Estimado(a)<br>Nota:      | JUAN LOPEZ              | а              |                         |                                                  |       |
| IMPORTANTE          |                                                                                                    | <ul> <li>La notificación a través de la casila electrónica surte efectos legales desde que la misma es efectuada, de conformidad con el<br/>artículo 13 del Reglamento sobre Casila Electrónica del Jurado Nacional de Elecciones. En el sistema informático se consigna la fecha</li> </ul> |                           |                         |                |                         | conformidad con el<br>ático se consigna la fecha |       |
| Importante Viernes  |                                                                                                    |                                                                                                    | de depósito.              |                         |                |                         |                                                  |       |
| nuevas 🗍            |                                                                                                    |                                                                                                    |                           |                         | DESC/          | 1                       | C DESC                                           | 2     |
|                     | JNE - Sistema Integrado Ju                                                                                                    | isdiccional de l                                                                                                    | Expedientes® Copyright 20 | 018 - Todos los derecho | os reservados  |                         |                                                  |       |

En la sección "D" se puede leer la notificación pues en la cabecera se muestra detalle de la notificación y también acceder al documento que han notificado (1) y la constancia de la notificación (2).

También se muestran algunas funcionalidades directas como "archivar notificación" y "Asignar Carpeta" (Opciones habilitadas solo para la notificación seleccionada).

| • CASILLA ELE   | CTRÓ | NICA                                                                                               |            | ±1                                                                            | •••••                                                           |                                |                                                                                       |                                                      |
|-----------------|------|----------------------------------------------------------------------------------------------------|------------|-------------------------------------------------------------------------------|-----------------------------------------------------------------|--------------------------------|---------------------------------------------------------------------------------------|------------------------------------------------------|
| Bandeja         |      | BUSCAR POR TEXTO<br>Filtrar por                                                                    |            | ۹ 💼                                                                           |                                                                 |                                | -                                                                                     |                                                      |
| ★ Destacados    |      |                                                                                                    |            | Todos No Leidos                                                               | ARCHIVAR NOTIFICACIÓN                                           |                                | ASIGNAR CARPETA                                                                       |                                                      |
| m Archivados    |      | Número de Exp.: EXP100<br>Notificación: NOTIP-2018-24-JNE<br>Tipo de Notificación: PRONUNCIAMIENTO | 18/07/2018 | NOTIP-2018-2 Tipo de Notificación: PRON No de Superilizator EVDID             | 24-JNE<br>NUNCIAMIENTO                                          |                                | 18/07/2018 03:12:42 p                                                                 |                                                      |
| + Nueva Carpeta |      |                                                                                                    |            | Nro de Expediente: EAP 10                                                     | 0                                                               |                                |                                                                                       |                                                      |
| Apelaciones     |      |                                                                                                    |            | Estimado(a)<br>Nota:                                                          | JUAN LOPEZ                                                      | а                              |                                                                                       |                                                      |
|                 |      |                                                                                                    |            | <ul> <li>La notificación a través o<br/>artículo 13 del Reglamento</li> </ul> | de la casilla electrónica surt<br>o sobre Casilla Electrónica ( | e efectos leg<br>del Jurado Na | ales desde que la misma es efectuada, d<br>acional de Elecciones. En el sistema infor | le conformidad con el<br>mático se consigna la fecha |

- 1. Archivar notificación. Se habilita cuando seleccionas una notificación y permite enviar a la carpeta "Archivados".
- 2. Asignar carpeta. Permite mover una notificación a alguna de las carpetas creadas y que aparecen en el lado izquierdo.

#### NOTA: Las notificaciones no sé eliminan.

#### b. Ver documentos

Permite ver los documentos adjuntos a una notificación como son: el pronunciamiento, la constancia de la notificación y cualquier otro adjunto.

1. Ver la cédula de notificación. Debe hacer clic en el botón "descargar constancia" y se muestra la siguiente pantalla.

| $\leftarrow$ $\rightarrow$ $\mathbf{C}$ $\mathbf{\hat{c}}$ Es seguro   https://casilla | aelectronica.jne.gob.pe/assets/notificaciones_piloto/firmadas/NOTIP-2018-24-JI                                                                       | NE.pdf                                                                                                    |   |   |   | ☆       | : |
|----------------------------------------------------------------------------------------|----------------------------------------------------------------------------------------------------|----------------------------------------------------------------------------------------------------|---|---|---|---------|---|
| NOTIP-2018-24-JNE.pdf                                                                  | 171                                                                                                    |                                                                                                    | ¢ | Ŧ | ē | □-      | Î |
|                                                                                        | E-Notificaciones                                                                                                    | Firmado Digitalmente por:<br>FIRMA PRUEBA<br>Fecha: 18/07/2018 15:12:42                                                                                                    |   |   |   |         | I |
|                                                                                        | La Dirección Nacional del Registro de Organizaciones Políticas ha expe<br>emitido la presente notificación electrónica de acuerdo a la normativa vig | La Dirección Nacional del Registro de Organizaciones Políticas ha expedido la PRO1-EXP100, por lo que se ha<br>emitido la presente notificación electrónica de acuerdo a la normativa vigente. |   |   |   |         |   |
|                                                                                        | Notificación:<br>NOTIP-2018-24-JNE                                                                                                    |                                                                                                    |   |   |   |         |   |
|                                                                                        | 30299292                                                                                                    |                                                                                                    |   |   |   |         |   |
|                                                                                        | JUAN ANTUNEZLOPEZ                                                                                                    |                                                                                                    |   |   |   |         |   |
|                                                                                        | Pronunciamiento:<br>PRO1-EXP100                                                                                                    |                                                                                                    |   |   |   | <b></b> |   |

2. Ver el pronunciamiento. Debe hacer clic en el botón "Descargar Resolución" y se muestra la siguiente pantalla.

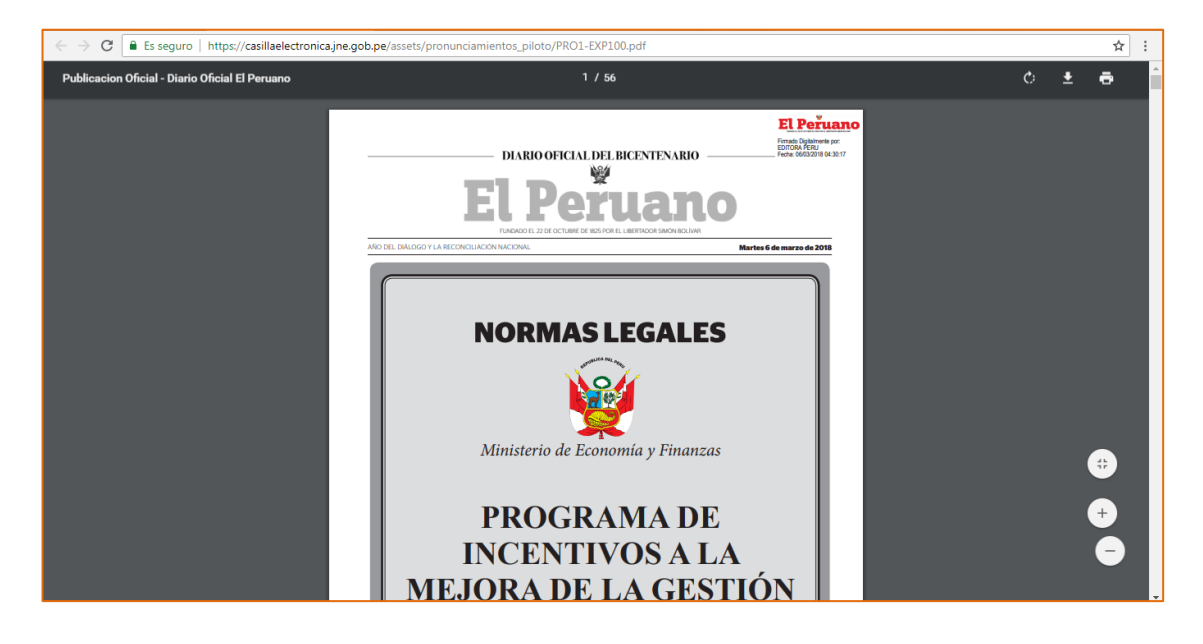

NOTA: Se muestra un botón adicional si existe un documento adicional que el notificado haya adjuntado.

#### c. Asignar notificación a carpeta

Para mover una notificación debe seguir los siguientes pasos:

- Posicionarse en la bandeja o cualquier carpeta
- Seleccionar la notificación que se desea mover a una determinada carpeta.
- Clic en botón "Asignar carpeta"
- Hacer clic en la carpeta a la cual quiere mover la notificación.
- El sistema muestra mensaje "Carpeta asignada satisfactoriamente"

| ••• CASILLA ELE( | CTRÓ       | NICA                                  |            |                                                                            |                                                           |                                       |                                                                                  |                                                           |
|------------------|------------|---------------------------------------|------------|----------------------------------------------------------------------------|-----------------------------------------------------------|---------------------------------------|----------------------------------------------------------------------------------|-----------------------------------------------------------|
| Bandeja          |            | BUSCAR POR TEXTO                      |            | Q,                                                                         | 俞                                                         |                                       |                                                                                  |                                                           |
| Destacados       |            | Filtrar por                           |            | Todos No Leidos ARCHIVAR NOTIFICACIÓN                                      |                                                           | ASIGNAR CARPETA                       |                                                                                  |                                                           |
|                  |            | Número de Exp.: EXP101 20/08/2018     |            | • NOTIP-2018-                                                              | • NOTIP-2018-25-, INF                                     |                                       |                                                                                  | 20/08/2018 11:19:52 a.m.                                  |
| M Archivados     |            | Tipo de Notificación: PRONUNCIAMIENTO |            | Tipo de Notificación: PRO                                                  | ONUNCIAMIENTO                                             |                                       | Apelaciones SUR                                                                  |                                                           |
| + Nueva Carpeta  |            | Número de Exp.: EXP100                | 18/07/2018 | Nio de Expediente. EXPIN                                                   | e Experience. Ene for                                     |                                       | Capacitación                                                                     |                                                           |
|                  | Ŵ          | Tipo de Notificación: PRONUNCIAMIENTO |            | Estimado(a):                                                               | JUAN LOPEZ                                                | а                                     | nuevas                                                                           |                                                           |
| Apelaciones      |            |                                       |            | Nota:                                                                      |                                                           |                                       |                                                                                  |                                                           |
| Apelaciones SUR  |            |                                       |            | <ul> <li>La notificación a través<br/>artículo 13 del Reglament</li> </ul> | de la casilla electrónica s<br>o sobre Casilla Electrónic | surte efectos leg<br>sa del Jurado Na | jales desde que la misma es efectuada<br>acional de Elecciones. En el sistema in | , de conformidad con el<br>formático se consigna la fecha |
| Capacitación     |            |                                       |            | de depósito.                                                               |                                                           |                                       |                                                                                  |                                                           |
| nuevas           | 🖿 nuevas 🦉 |                                       |            |                                                                            |                                                           | DESCA                                 | RGAR RESOLUCIÓN 😽 D                                                              | ESCARGAR CONSTANCIA                                       |

#### 2.4. Explorar carpetas

El sistema permite ver las notificaciones que están asignada a una determinada carpeta (por defecto de la casilla y las creadas) haciendo clic en cada una de ellas.

Por ejemplo, si estoy en la carpeta "archivados", puedo regresar a la bandeja inicial haciendo clic en "Restaurar Notificación".

| ••• CASILLA ELE    | CTRÓ | NICA                                                                                               |            | :                                                                       |                                                                      | ·····                                                                             |                                                                                    |
|--------------------|------|----------------------------------------------------------------------------------------------------|------------|-------------------------------------------------------------------------|----------------------------------------------------------------------|-----------------------------------------------------------------------------------|------------------------------------------------------------------------------------|
| Bandeja            |      | BUSCAR POR TEXTO                                                                                   |            | Q                                                                       |                                                                      |                                                                                   |                                                                                    |
| 🖈 Destacados       |      | Filtrar por                                                                                        |            | Todos No Leido                                                          | RESTAURAR NOTIFIC                                                    | ACIÓN                                                                             |                                                                                    |
| <u> Archivados</u> |      | Número de Exp.: EXP100<br>Notificación: NOTIP-2018-24-JNE<br>Tipo de Notificación: PRONUNCIAMIENTO | 18/07/2018 | NOTIP-2018 Tipo de Notificación: PR                                     | -24-JNE<br>ONUNCIAMIENTO                                             |                                                                                   | 18/07/2018 03:12:42 p.m.                                                           |
| + Nueva Carpeta    |      |                                                                                                    |            | Nro de Expediente: EXP                                                  | 100                                                                  |                                                                                   |                                                                                    |
| Apelaciones        |      |                                                                                                    |            | Estimado(a):<br>Nota:                                                   | JUAN LOPEZ                                                           | а                                                                                 |                                                                                    |
| Apelaciones SUR    |      |                                                                                                    |            | <ul> <li>La notificación a travé<br/>artículo 13 del Reglame</li> </ul> | s de la casilla electrónica surte<br>nto sobre Casilla Electrónica d | e efectos legales desde que la misma e<br>lel Jurado Nacional de Elecciones. En e | es efectuada, de conformidad con el<br>el sistema informático se consigna la fecha |
| Capacitación       |      |                                                                                                    |            | de depósito.                                                            |                                                                      |                                                                                   | -                                                                                  |
| nuevas             | Ĩ    |                                                                                                    |            |                                                                         |                                                                      | 🗅 DESCARGAR RESOLUCIÓN                                                            | C DESCARGAR CONSTANCIA                                                             |

#### 2.5. <u>Perfil de usuario</u>

Puede ver los datos del titular de la casilla electrónica y también puede actualizar la foto de la persona. A continuación se ve la información del titular.

|                        |                                    |                        | HUBER :       |  |  |
|------------------------|------------------------------------|------------------------|---------------|--|--|
| ••• PERFIL DEL USUARIO |                                    |                        |               |  |  |
|                        | Perfil de: HUBER EINER BARRETO     |                        |               |  |  |
|                        | JUAN LOPEZ                         | CE_39282922            |               |  |  |
|                        | 39282922                           | Fecha nacimiento:      |               |  |  |
| $(\mathbf{S} 2)$       | 92929292                           | Teléfono Secundario :  |               |  |  |
|                        | algo@algo.com                      | Correo Opcional:       |               |  |  |
|                        | Dirección:<br>CALLE HUAMACHUCO 232 |                        |               |  |  |
|                        |                                    | ACTUALIZAR FOTO PERFIL | SAR A BANDEJA |  |  |

Para modificar la foto hacer clic en 🔎 para cargar la foto y luego hacer clic en el botón "Actualizar Foto Perfil".

|                        |                                                                                                    |                                                                                                 | HUBER :           |
|------------------------|----------------------------------------------------------------------------------------------------|-------------------------------------------------------------------------------------------------|-------------------|
| ••• PERFIL DEL USUARIO | Perfil de: HIIRED EINED BADDETA                                                                                                    |                                                                                                 |                   |
|                        | Nombres y Apellidos:<br>JUAN LOPEZ<br>USU:<br>39282922<br>USUBANASA<br>92929292<br>HUBEREINER23@GMAIL COM<br>algo@algo.com<br>CALLE HUAMACHUCO 232 | N° Casilla:<br>CE 39282922<br>* ocras reactimento.<br>Teléfono Secundario :<br>Correo Opcional: |                   |
|                        |                                                                                                    | JUAN LOPEZ                                                                                      | EGRESAR A BANDEJA |

#### 2.6. <u>A un clic</u>

a. Destacados: puede marcar como detacada una notificación haciendo clic en la estrella (cambia a color maranja intenso). Mejor se parcia en la imagen a continuación.

| ••• CASILLA ELECTRÓNICA |    |                                                                                                    |            |                                                                            |                                                             |                                     |                                                                       |                                                                       |
|-------------------------|----|----------------------------------------------------------------------------------------------------|------------|----------------------------------------------------------------------------|-------------------------------------------------------------|-------------------------------------|-----------------------------------------------------------------------|-----------------------------------------------------------------------|
| Bandeja                 |    | BUSCAR POR TEXTO                                                                                   |            | Q,                                                                         | 而                                                           |                                     | -                                                                     |                                                                       |
| 🚖 Destacados            |    | Filtrar por                                                                                        | :          | Todos No Leidos                                                            | ARCHIVAR NOTIF                                              | CACIÓN                              | ASIGNAR CARPETA                                                       |                                                                       |
| â Archivados            |    | Número de Exp.: EXP101<br>Notificación: NOTIP-2018-25-JNE<br>Tipo de Notificación: PRONUNCIAMIENTO | 20/08/2018 | NOTIP-2018-2 Tipo de Notificación: PRO                                     | 24-JNE<br>NUNCIAMIENTO                                      |                                     |                                                                       | 18/07/2018 03:12:42 p.m.                                              |
| + Nueva Carpeta         |    | Número de Exp.: EXP100<br>Natificación: NOTIP-2018-24-JINE                                         | 18/07/2018 | Into de Expediente. EXP It                                                 |                                                             |                                     |                                                                       |                                                                       |
| Apelaciones             |    | Tipo de Notificación: PRONUNCIAMIENTO                                                              | tî.        | Estimado(a) Nota:                                                          | JUAN LOPEZ                                                  | а                                   |                                                                       |                                                                       |
| Apelaciones SUR         |    |                                                                                                    |            | <ul> <li>La notificación a través<br/>artículo 13 del Beolament</li> </ul> | de la casilla electrónica si<br>to sobre Casilla Electrónic | urte efectos leg<br>a del Jurado Na | ales desde que la misma es efer<br>acional de Elecciones. En el siste | stuada, de conformidad con el<br>ema informático se consigna la fecha |
| Capacitación            |    |                                                                                                    |            | de depósito.                                                               |                                                             |                                     |                                                                       |                                                                       |
| nuevas                  | Ť. |                                                                                                    |            |                                                                            |                                                             | DESCA                               | RGAR RESOLUCIÓN                                                       | S DESCARGAR CONSTANCIA                                                |

b. Notificación al correo: el sistema de notificaciones envía (a quien lo autorice) correo electrónico avisando que debe revisar su casilla electrónica.

|   | Nueva notificación de casilla electrónica del JNE $\Sigma$ Recibidos x                                           |                    |   | Ð | Ø |
|---|----------------------------------------------------------------------------------------------------|--------------------|---|---|---|
| • | notificacionjne@jne.gob.pe 1                                                                                     | 1:19 (hace 1 hora) | ☆ | • | : |
|   | Señor(a JUAN LOPEZ                                                                                               |                    |   |   |   |
|   | Ha recibido una nueva notificación en su casilla electrónica del JNE. Para mas información ingrese a su casilla. |                    |   |   |   |
|   | Para acceder a su casilla electrónica ingrese a: http://casillaelectronica.jne.gob.pe/                           |                    |   |   |   |
|   | Atte.                                                                                                    |                    |   |   |   |
|   | Jurado Nacional de Elecciones                                                                                    |                    |   |   |   |
|   |                                                                                                    |                    |   |   |   |
|   | Kesponder Reenviar                                                                                               |                    |   |   |   |
|   |                                                                                                    |                    |   |   |   |

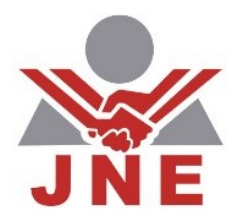

|                 | Terrer I and the second second | 12.1                                                 |                                                     |                         |
|-----------------|----------------------------------------------------------------------------------------------------|------------------------------------------------------|-----------------------------------------------------|-------------------------|
| Bandeja         | BUSCAR POR TEXTO                                                                                                    | Q.                                                   |                                                     |                         |
| ★ Destacados    | Norman de Ener CVD05                                                                                                    | OSTOSZY/S                                            |                                                     |                         |
| 童 Archivados    | Notificación: NOTIP2018-00007<br>Tipo de Notificación: PRONUNCIAMENTO                                                                                                    | *                                                    |                                                     |                         |
| + Nueva Carpeta | Namero de Esp.: ERM.3018001214<br>Notificación: NOTIFICACIÓN Nº 1560-2018-CHAC<br>Tipo do Notificación: PRONUNCIAMIENTO                                                                                                    | 00002216                                             |                                                     |                         |
|                 | Namero de Exp. EPM 201800000<br>Notificación: NOTIFICACIÓN Nº 1553-2018-ABAN<br>Tipo de Institución: PRONUNCIAM ENTO                                                                                                    | artosatra<br>Ét                                      | Bienvenido a<br>Electro                             |                         |
|                 | Namero de Exp.: ERN.2018000600<br>Netrinezción: NOTIPICACIÓN Nº 1558-2018-ABAN.<br>Tico de Netrinezeis:: PIONUNCIANER/TICO                                                                                                    | 07362218<br>**                                       |                                                     | Jorge :                 |
|                 | Namero de Exp. EPM.2018000600<br>Notificación: NOTIFICACIÓN Nº 1558-2018-ABAN<br>Topi de Nestigaeise: PRONUNCIAMUNTO                                                                                                    | 01262218                                             |                                                     |                         |
| ,               | Nämero de Exp.: ERN.301800660<br>Notificación: NOTIFICACIÓN Nº 1558-2018 ABAN<br>Teo de Natificación: PRONUNCIÁNIENTO                                                                                                    | ui/ue.co.ra<br>mit                                   | 1                                                   | ••• CASILLA ELECTRÓNICA |
|                 | Namero de Esp. ERM 201800600<br>Notificación: NOTIFICACIÓN Nº 1558-2018 ABAN<br>Tipo de Notificación: PRONUNCIÁMIENTO                                                                                                    | 07/06/2016                                           | Π                                                   | Bandeia                 |
|                 | Namero de Exp.: ERM 2018006600<br>Notificación: NOTIFICACIÓN Nº 1558-2018 ASAN<br>Topo de Notificación: PRONUNCIÁMIENTO                                                                                                    | 0706/219<br>*                                        |                                                     | controla                |
|                 | Namero de Exp.: EFM 201000600<br>Notificación: NOTIFICACIÓN Nº 1553-2018-48AN<br>Tipo de Notificación: PRONUNCIÁNIENTO                                                                                                    | 07962018<br>**                                       |                                                     | 🚖 Destacados            |
|                 | Namero de Exp.: EFM 2018000600<br>Notificación NOTIFICACIÓN Nº 1553-2018-48AN<br>Tipo de Notificación: PRONUNCIAMENTO                                                                                                    | 07062018                                             |                                                     | T Archivados            |
|                 | Namero de Exp. EFM 2018000660<br>Notificación NOTIFICACIÓN Nº 555-2018-ASAN<br>Tipo de Notificación: PRONUNCIAVIENTO                                                                                                    | enceante<br>filt                                     |                                                     | + Nueva Carpeta         |
|                 | Namero de Exp.: EFM.2018300660<br>Natificación: NOTIFICACIÓN Nº 5558-2018-ABAN<br>Tipo de Notificación: PRONUNCIANTENTO                                                                                                    | 67069018                                             |                                                     |                         |
|                 |                                                                                                    | INE - Solerra Integrado Jurisciccional de Especiente | with Copyright 2018 - Todos los derechos reservados | BUSCAR POR TEXTO        |
|                 |                                                                                                    |                                                      |                                                     | Filtrar por             |
|                 |                                                                                                    |                                                      |                                                     | Todos No Leidos         |

https://casillaelectronica.jne.gob.pe/

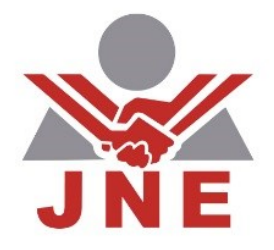

# Guía de Usuario

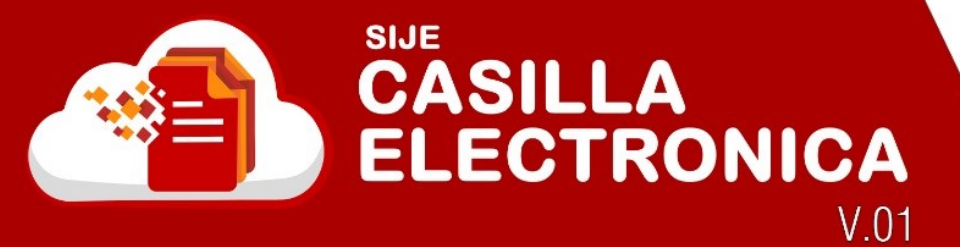

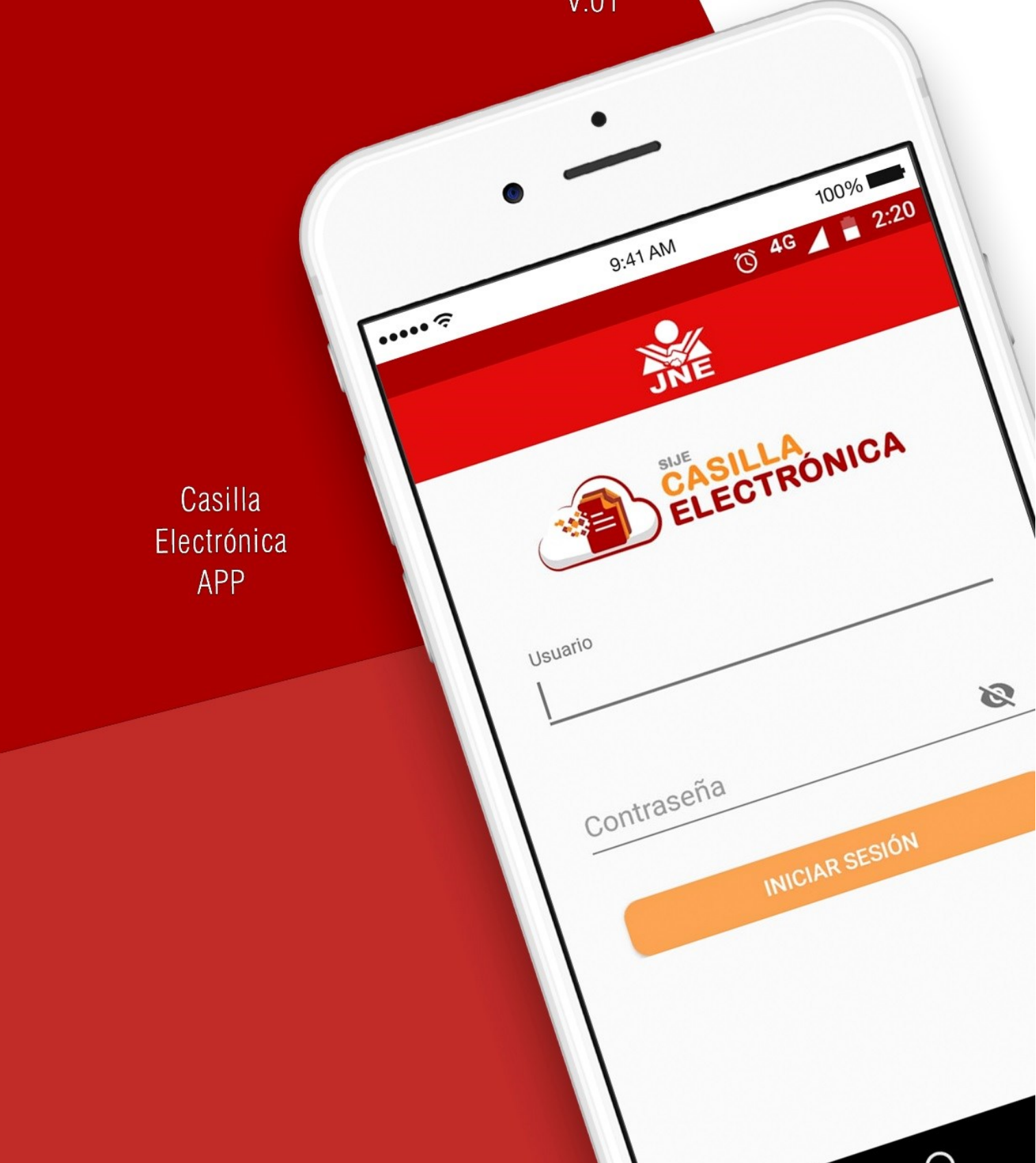

# 3. Versión para móviles

Con la finalidad darle al usuario opciones para acceder a su casilla electrónica, el JNE ha implementado una versión para móviles (Android y iOS).

#### 3.1. Acceso a la casilla

A continuación se muestra la pantalla de inicio del aplicativo móvil casilla electrónica. Debe proveer de un usuario y clave. Por otro lado, puede hacer clic en inscriber para visualizar la clave que está ingresando y así estar seguro de la información que está ingresando.

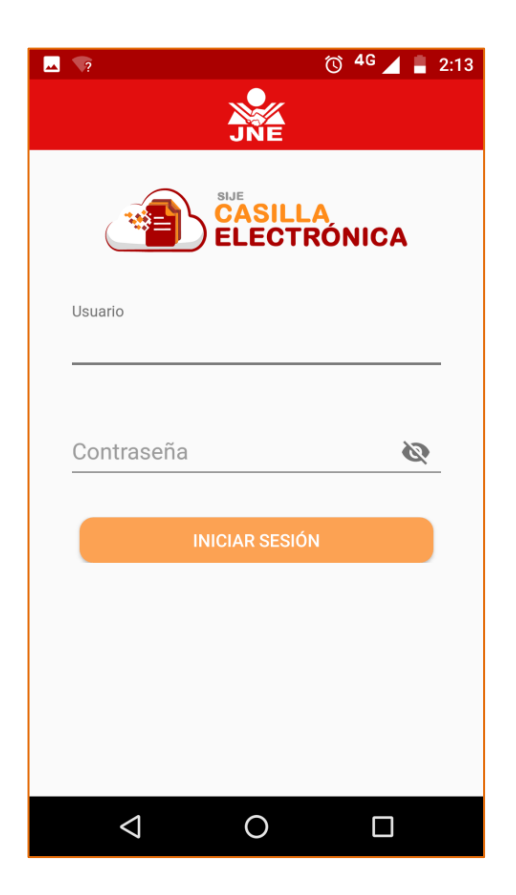

# 3.2. Descripción de la casilla

Cuando los datos de acceso son correctos se presenta la siguiente pantalla, indicativo que ya estamos en la casilla electrónica.

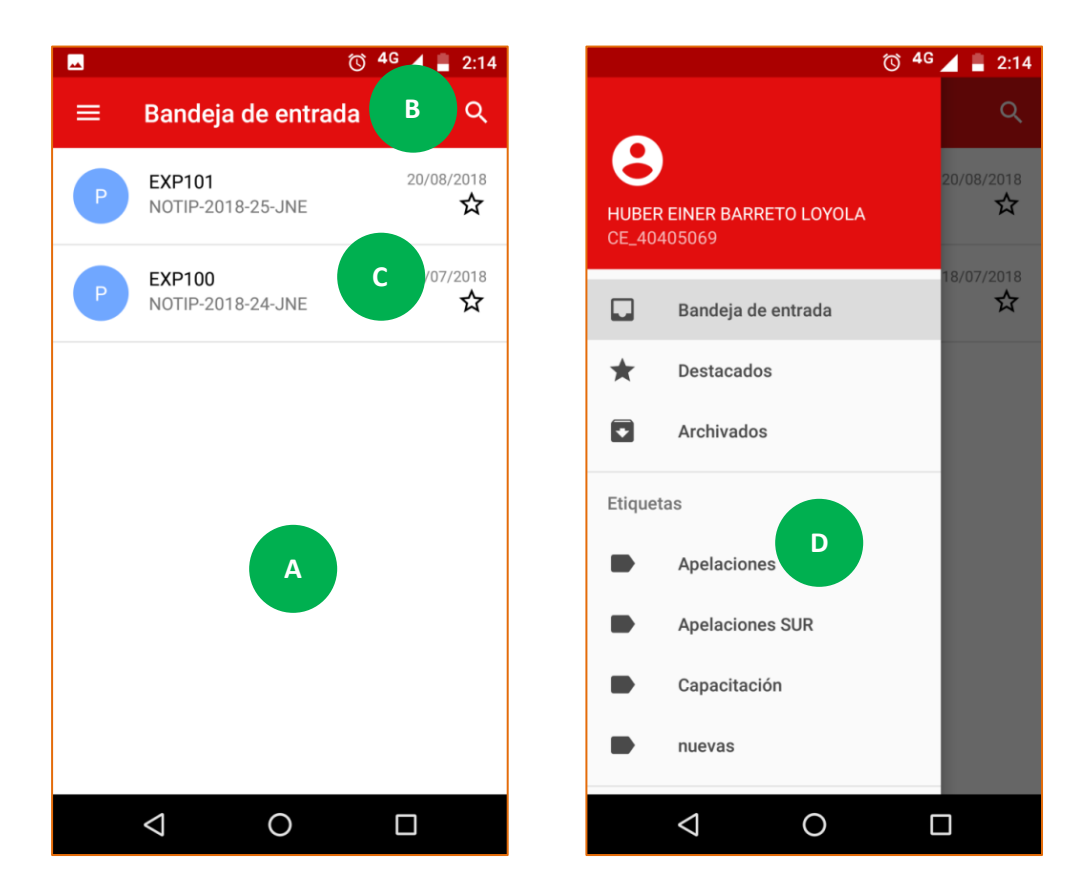

En esta pantalla existen cuatro secciones:

- Bandeja (A): Por defecto muestra al momento de ingresar a la casilla electrónica.
   Contiene también la administración de bandejas que permiten una mejor organización de las notificaciones.
- Filtros (B): permite realizar búsqueda por el texto y filtrar por leídos y no leídos.
- Notificaciones (C): presenta el listado de notificaciones que tiene en su casilla. Muestra la fecha, expediente, notificación y el tipo de pronunciamiento.
- Carpetas (D): administrar carpetas de acuerdo a la necesidad del usuario.

#### 3.3. Crear carpetas

- Hacer clic en "Nueva Carpeta"
- Ingresar el nombre de la carpeta a crear.

|     |                             | õ 4g 🖌  | 2:47    |
|-----|-----------------------------|---------|---------|
| ≡   | Bandeja de entra            | da      | Q       |
|     | EXP101<br>NOTIP-2018-25-JNE | 20/0    | 08/2018 |
|     | EXP100                      | 18/0    | 07/2018 |
| Nue | va Carpeta                  |         |         |
| _   |                             |         | -       |
|     |                             |         |         |
|     | CANCEL                      | AR CREA | R       |
|     |                             | _       |         |

• Hacer clic en "Crear". Y se muestra la siguiente pantalla.

## 3.4. Administrar notificación

#### a. Leer notificación

Para leer una notificación nos dirigimos a la opción "Bandeja" y muestra el listado de notificaciones (esta opción está marcado por defecto cuando ingresamos). Hacer clic en la notificación que desea leer.

#### • NOTA: Las notificaciones sin leer se muestran en negrita como en el ejemplo.

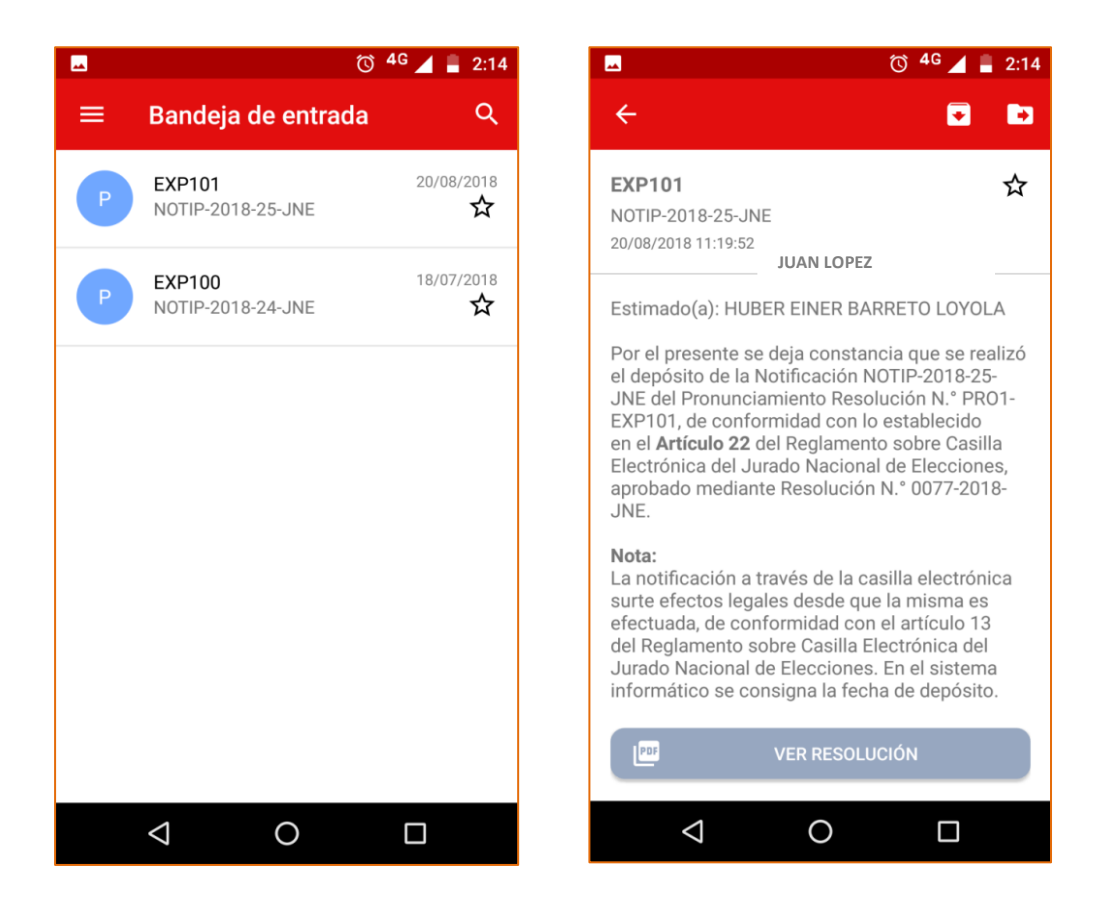

- 1. Archivar notificación. Se habilita cuando seleccionas una notificación y permite enviar a la carpeta "Archivados" ().
- Asignar carpeta. Permite mover una notificación a alguna de las carpetas creadas y que aparecen en el lado izquierdo (→).

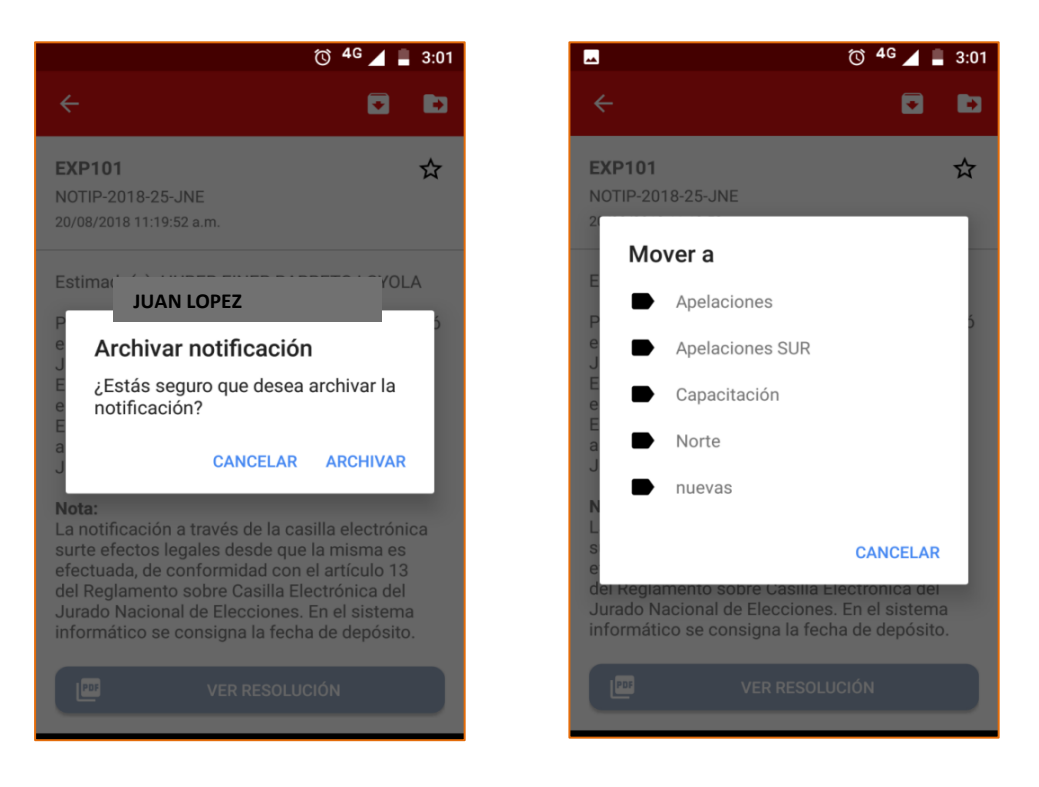

#### b. Ver documentos

Permite ver también los documentos adjuntos a una notificación como son el pronunciamiento y la constancia de la notificación.

- 1. Ver la cédula de notificación. Debe hacer clic en el botón "descargar constancia" y se muestra la siguiente pantalla.
- 2. Ver el pronunciamiento. Debe hacer clic en el botón "Descargar Resolución" y se muestra la siguiente pantalla.

| <section-header><section-header><section-header><section-header><section-header><section-header><section-header><section-header><section-header><section-header><section-header><section-header><form></form></section-header></section-header></section-header></section-header></section-header></section-header></section-header></section-header></section-header></section-header></section-header></section-header>                                                                                                    | <b></b>                                                                                                    | Ć                                                                                                    | ) <sup>4</sup> G 📕 🔒 2:15                                               |
|----------------------------------------------------------------------------------------------------|----------------------------------------------------------------------------------------------------|----------------------------------------------------------------------------------------------------|-------------------------------------------------------------------------|
| <image/> <text><text><text><text><text><text><text></text></text></text></text></text></text></text>                                                                                                    | ← NOTIP-2                                                                                                    | 2018-25-JN                                                                                                    | E                                                                       |
| <text><text><text></text></text></text>                                                                                                    | POF NOTIpdf                                                                                                    | <b>a</b> 🖬                                                                                                    | Acceder                                                                 |
| <text></text>                                                                                                    | E-Notificacio                                                                                                    | nes                                                                                                    | Firmado Digitalmente por:<br>FIRMA PRUEBA<br>Fecha: 20/08/2018 11:19:52 |
| <text></text>                                                                                                    | La Dirección Nacional del Registro de<br>emitido la sensente entificación alected                                           | Organizaciones Políticas ha expedido la PR                                                                      | O1-EXP101, por lo que se ha                                             |
| Add Mark     Add Mark                                                                                                    | Notificación:                                                                                                    | nua un accerco a la normania regene.                                                                            |                                                                         |
| Era Bit     Era Bit     Era Bit     Era Bit     Era Bit     Era Bit     Era Bit     Era Bit     Era Bit      Era Bit                                                                                                    | JUAN LOPEZ                                                                                                    |                                                                                                    |                                                                         |
| Termini           Bacteria           Bacteria <td< td=""><th>Casilla:<br/>30292929</th><td></td><td></td></td<>                                                                                                    | Casilla:<br>30292929                                                                                                    |                                                                                                    |                                                                         |
| Proprior Barriers<br>Proprior Barriers<br>Proprior Barr                                                                                                    | Titular:<br>HUBER EINER BARRETO I                                                                                           | LOYOLA                                                                                                    |                                                                         |
| PRO1-SEPTOR<br>E-MINE<br>DETERMINE<br>DETERMINE<br>D | Pronunciamiento:                                                                                                    |                                                                                                    |                                                                         |
| Experience: EXPERIE EXPERIENCE EXPERIENCE EX                                                                                                    | PRO1-EXP101                                                                                                    |                                                                                                    |                                                                         |
| Obervastelt:<br>DE PARENE                                                                                                    | Expediente:<br>EXP101                                                                                                    |                                                                                                    |                                                                         |
| Mice La Andrease a ta sea a sea a sea a sea a sea a sea a sea a sea a sea a sea a de decara. A<br>interna sea a sea a sea a sea a sea a sea a sea a sea a sea a sea a sea a sea a de decara a de decara a de<br>a sea a sea a sea a sea a sea a sea a sea a sea a sea a sea a sea a sea a sea a sea a sea a de decara de de<br>a sea a sea a se                                                                                                    | Observación:<br>DE PRUEBA                                                                                                   |                                                                                                    |                                                                         |
| Nex La soficación a tende de la casila encluino sura electra tegans deste que a reiner se electrada, a<br>internente de el al casil o de la genera de la Casil Casilina de Analo Nacoral al Dautoras, En al<br>encluino defendar se concurso el ferencia.                                                                                                    |                                                                                                    |                                                                                                    |                                                                         |
| Nex La softwards i han de la salak androna sura ella kalak salak den da a la nime en industa, e<br>contrangel a cala la sala i parte plana de la cala la batoria del Andro Nexona de Declarea. En el<br>escen el dentes se congra a la for la deposit.                                                                                                    |                                                                                                    |                                                                                                    |                                                                         |
|                                                                                                    | Nota: La notificación a través de la ca<br>conformidad con el artículo 13 del Reg<br>sistema informático se consigna la fec | silla electrónica surte efectos legales desde<br>Jamento sobre Casilla Electrónica del Jurad<br>ha de depósito. | que la misma es efectuada, de<br>o Nacional de Elecciones. En el        |
|                                                                                                    |                                                                                                    |                                                                                                    |                                                                         |
| Página 1 / 1   — 🔍 🕂                                                                                                    | Página 1 ,                                                                                                    | / 1 –                                                                                                    | @ +                                                                     |
|                                                                                                    |                                                                                                    |                                                                                                    |                                                                         |

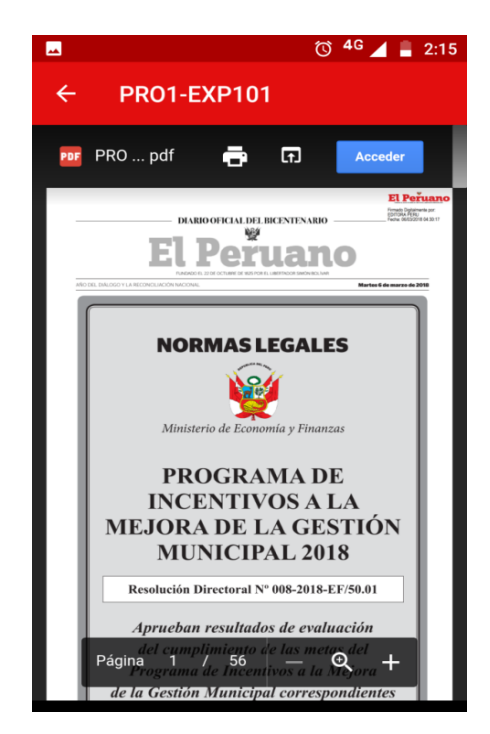

## 3.5. Obtener versión para móviles

#### a. Android

Ingresar a la tienda de "Play Stored" y buscar el aplicativo de Casilla Electrónica de acuerdo a la siguiente pantalla.

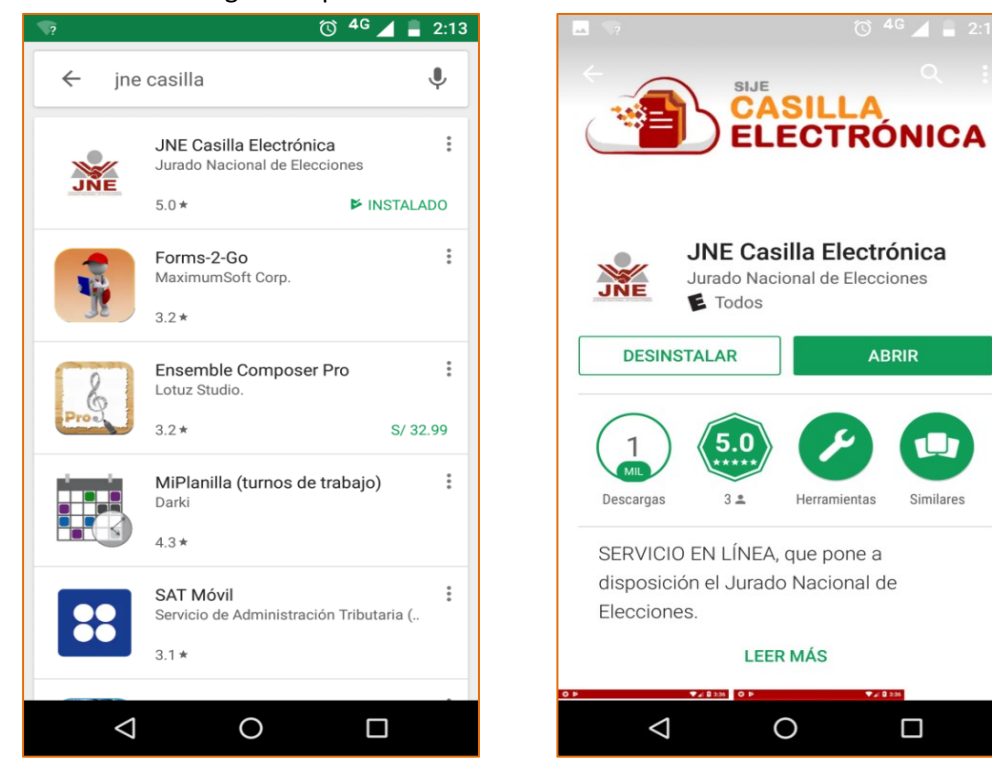

#### b. iPhone

Ingresar a la tienda de "APP Store" y buscar el aplicativo de Casilla Electrónica de acuerdo a la siguiente pantalla.

| II BITEL LTE            | 14:16       | A Ö 52 % 🔳      | II BITEL LTE | 14:18                                                                                                    | A 🗿 52 % 🔳      |
|-------------------------|-------------|-----------------|--------------|----------------------------------------------------------------------------------------------------|-----------------|
| Q Jne casilla           |             | <u>Cancelar</u> | Q jne casil  | lla electrónica                                                                                                    | <u>Cancelar</u> |
| م j <u>ne casilla</u> و | electrónica |                 |              | NE Casilla Electrónica<br>oductividad                                                                                                    | ¢               |
|                         |             |                 | ann *        | Name     Name     Nam     Name     Name     Name | 9<br>9<br>9     |

# 4. Orientación y ayuda

## 4.1. Mesa de ayuda.

Muestra videos de las funcionalidades o uso de los diversos sistemas de información habilitados para el proceso electoral vigente.

Inicio: ingresando desde el inicio de la plataforma.

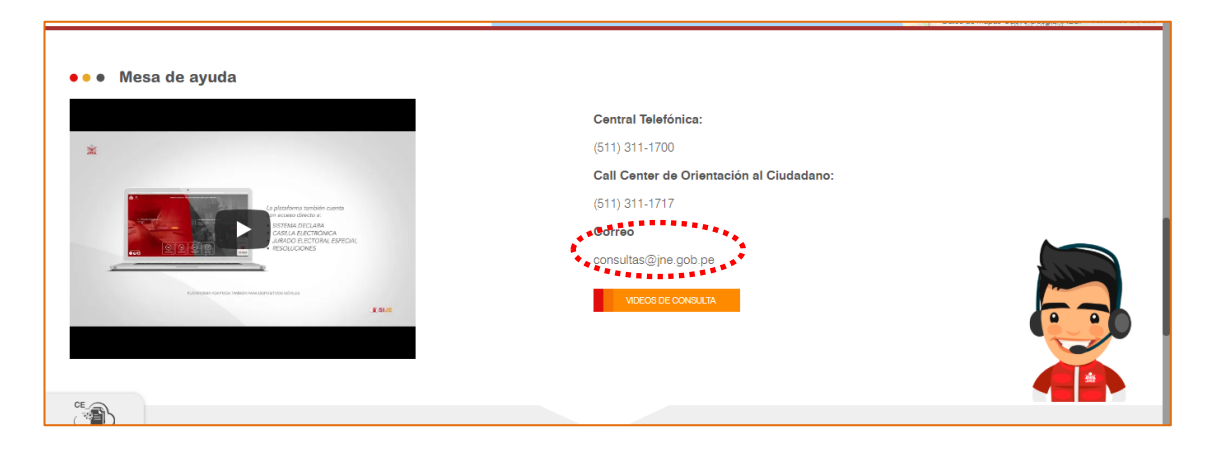

#### Acciones:

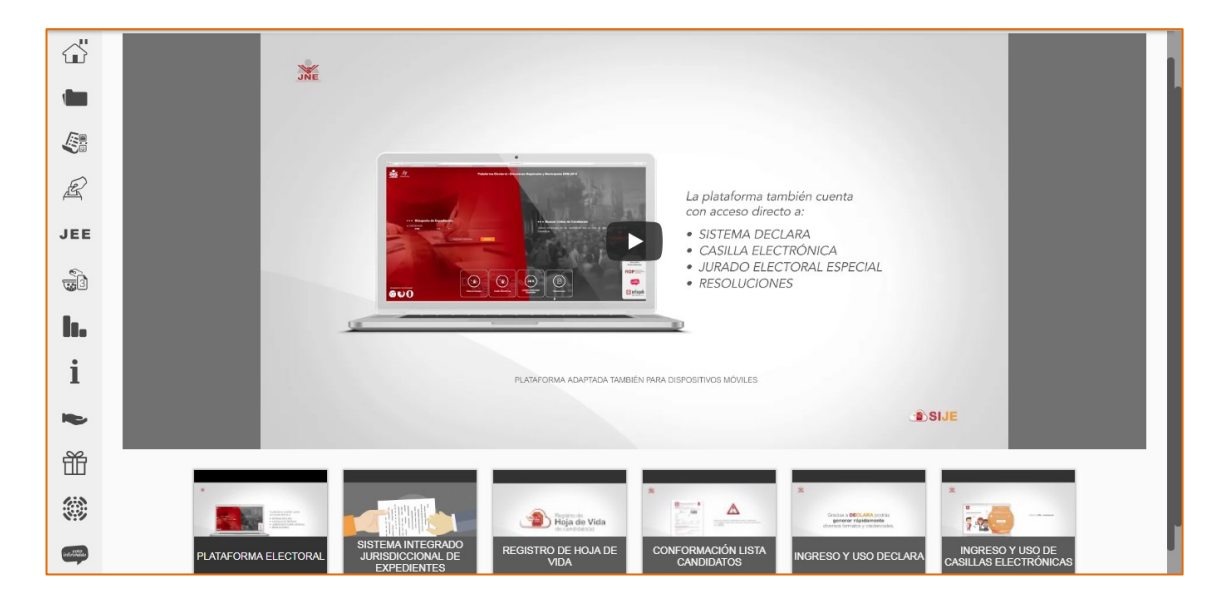

1. Hacer clic en el botón "Video de consulta".

Se puede navegar por los diversos videos instructivos que tiene la plataforma.

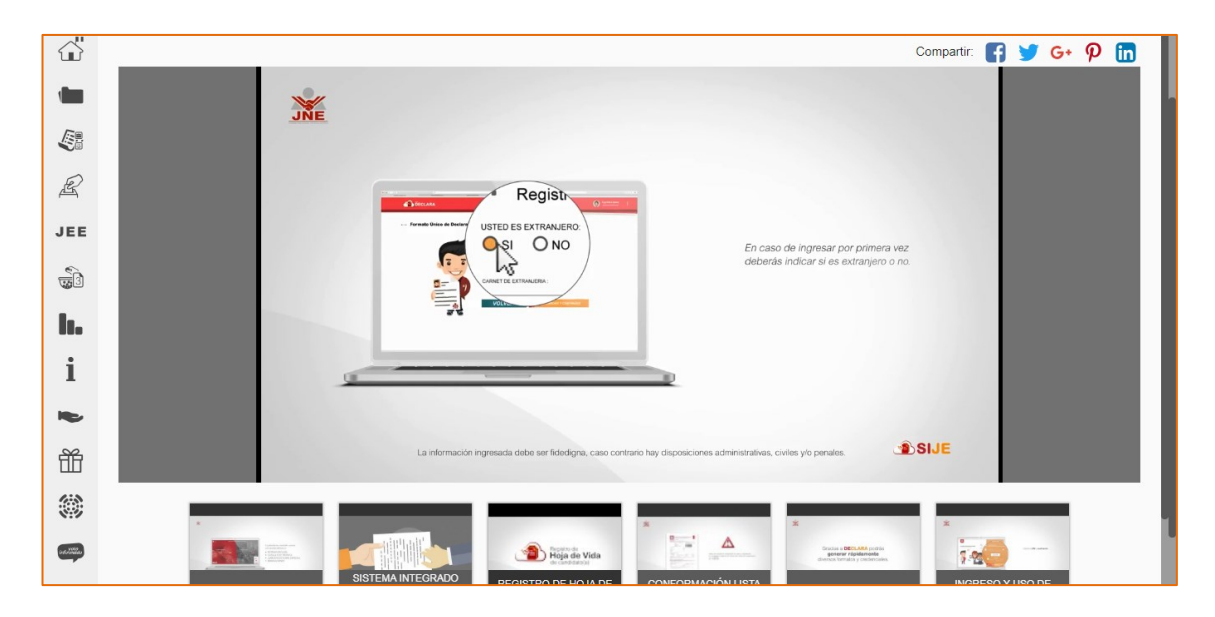

2. Para visualizar los videos hacer clic en cualquier de su interés.

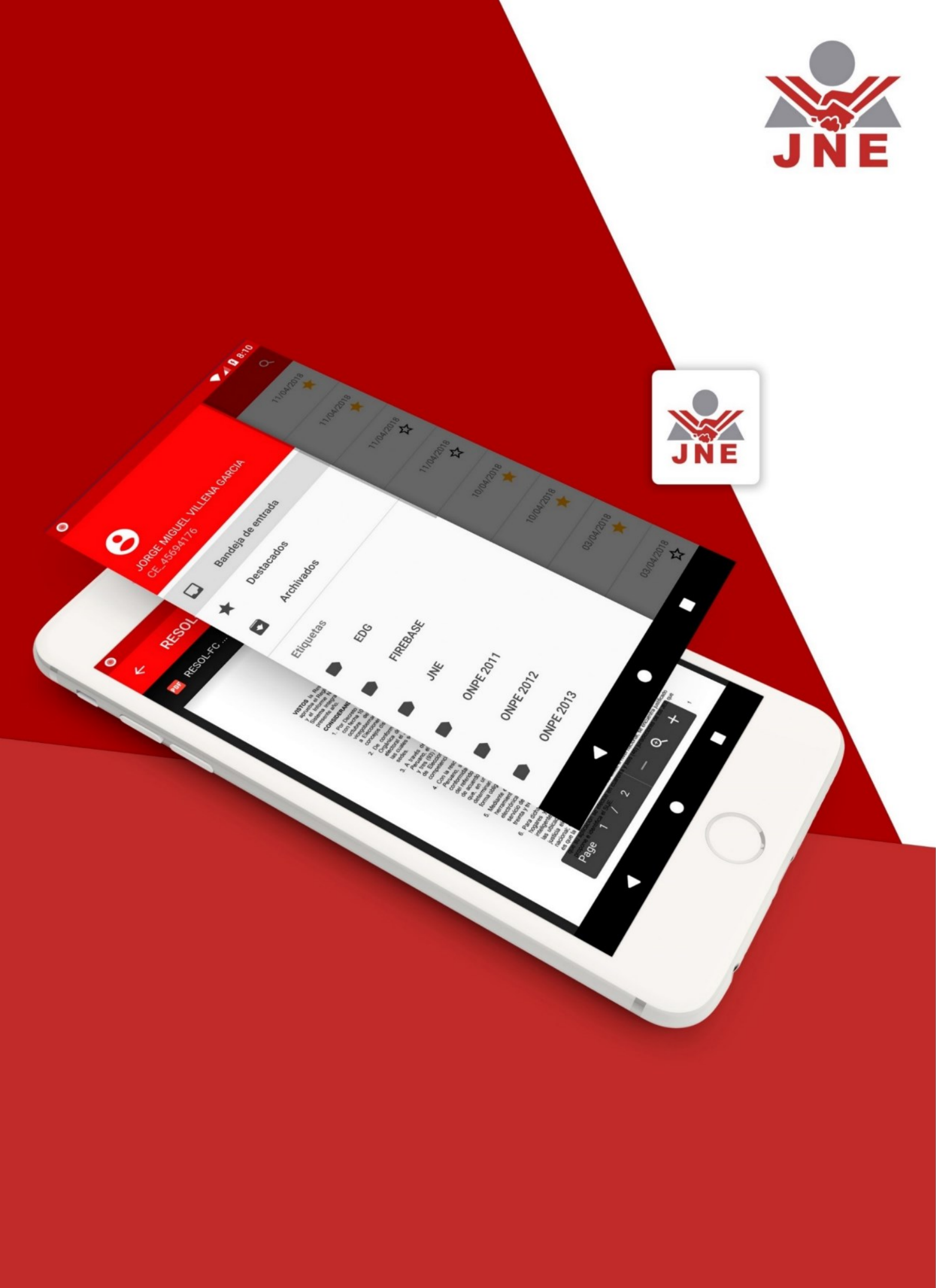